## Guide til installation af fodpedal på Windows 10

## For at installere fodpedal på din private PC så skal du sørge for ikke at være logget på ESA Klik her CitrixClientVD for at downloade klienten

For at få diktafon eller fodpedal til at virke på en privat hjemme pc skal der lokalt på pc'en installeres en driver som hentes på det link der er vist ovenfor.

Klik derefter på:

(Olympus Driver)\CitrixClientVD (1.0.14)

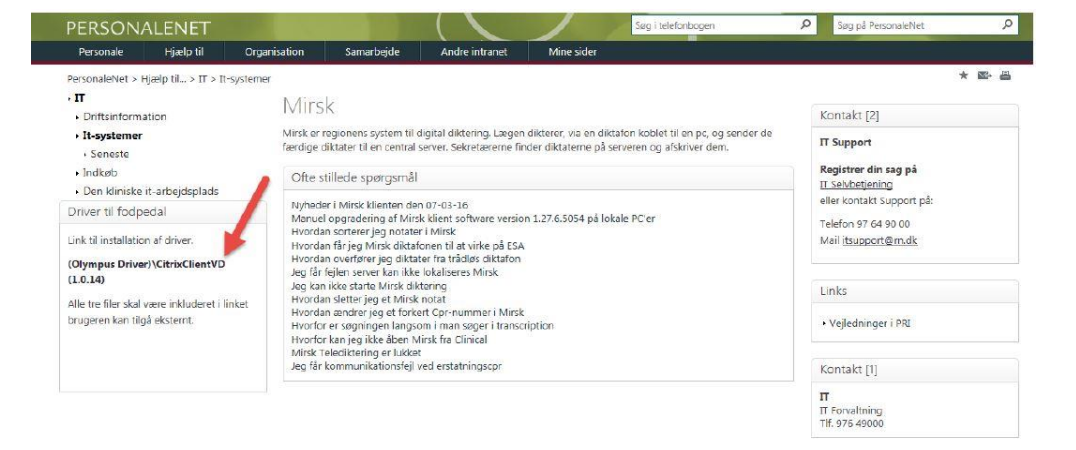

×

Q

?

....

Gem Annuller

6 KB

Gem som → ↑ ↓ > Denne pc > Overførsler ✓ <sup>™</sup> Søg i Overførsler Organiser 👻 Ny mappe FTBtest ^ Navn Ændringsdato Туре Størrelse wallpaper Endless Sessions 1.0.1-16-1-0-1.zip 29-01-2017 15:05 WinRAR ZIP archive ConeDrive 💻 Denne pc 📰 Billeder 🗄 Dokumenter Musik 🕂 Overførsler Skrivebord 📕 Videoer 🏪 Lokal disk (C:) Lokal disk (D:) Filnavn: CitrixClientVDny.zip Filtype: WinRAR ZIP archive (\*.zip)

Gem filen

CitrixClientVDny.zip i en mappe. (Her er vist mappen "Overførsler" på en Windows 10 pc).

Skjul mapper

Filen er en ZIP fil som skal udpakkes, dette kan gøres ved at højreklikke på CitrixClientVDny mappen og klikke på "Udpak alle"

| at 11 - 2 - 1   |               | Navn                 |   | Ændringsdato               | Туре  |          | Størrelse |  |
|-----------------|---------------|----------------------|---|----------------------------|-------|----------|-----------|--|
| 🗶 Hurtig adgang |               | CitrixClientVDnv.zip |   | 20.02.2017.15.40           | 710 1 | imeret   | 3.749 KB  |  |
| Skrivebord      | ×.            |                      |   | Åbn                        |       |          |           |  |
| 👆 Overførsler   | $\mathscr{R}$ |                      |   | Åbn i nyt vindue           |       |          |           |  |
| 🗎 Dokumenter    | A             |                      |   | Udpak alle                 |       | -        |           |  |
| 📰 Billeder      | ×             |                      |   | Fastgør til Start          |       | <b>0</b> |           |  |
| Fallout 4       |               |                      | ÷ | Scan med Windows Defender  |       |          |           |  |
| FodpedalGuide   |               |                      |   | Åbn med                    |       |          |           |  |
| FTBtest         |               |                      |   | Del med                    | >     |          |           |  |
| wallpaper       |               |                      |   | Gendan tidligere versioner |       |          |           |  |
|                 |               |                      |   |                            |       |          |           |  |

I feltet hvor man skal vælge hvor filerne skal udpakkes vælges der en destination. Her er der valgt at ligge filen i en mappe der hedder Fodpedal (Jeg vil anbefale at gøre dette da den næste del af guiden vil bruge denne placering). Ving fluebenet af og tryk "Pak ud"

| ÷ | 👔 Udpak ZIP-komprimerede mapper            | ×  |  |
|---|--------------------------------------------|----|--|
|   | Vælg en destination, og udpak filer        |    |  |
|   | Filerne pakkes ud til denne mappe:         |    |  |
|   | C:\Fodpedal\CitrixClientVdny Gennemse      |    |  |
|   | ☑ Vis filerne, når udpakningen er fuldført |    |  |
|   | Pak ud Annulle                             | er |  |
|   |                                            |    |  |

Åben nu filen ved at dobbelt klikke på den.

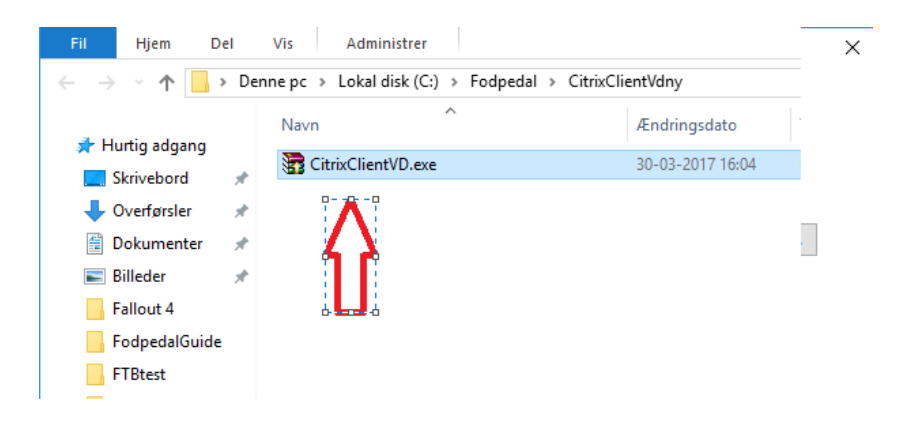

På dette billede skal der trykkes på "Extract"

| $\sim$ | Press Extract button to start extraction.                                                                                              |   |        |  |  |  |  |
|--------|----------------------------------------------------------------------------------------------------|---|--------|--|--|--|--|
|        | <ul> <li>Use Browse button to select the destination folder<br/>from the folders tree. It can be also entered<br/>manually.</li> </ul> |   |        |  |  |  |  |
|        | <ul> <li>If the destination folder does not exist, it will be<br/>created automatically before extraction.</li> </ul>                  |   |        |  |  |  |  |
|        | Destination folder                                                                                                    |   |        |  |  |  |  |
|        | C:\Fodpedal\CitrixClientVDny                                                                                                    | - | Browse |  |  |  |  |
|        |                                                                                                    |   |        |  |  |  |  |

Herefter skal man gå ned og trykke på menuen start. Der er intet søgefelt i windows 10 men hvis man skriver når man har menuen start åben, så kommer søgefeltet automatisk frem så her skal du skrive "cmd". Herefter skal man højreklikke på programmet der kommer frem og trykke på "kør som administrator/Run as administrator"

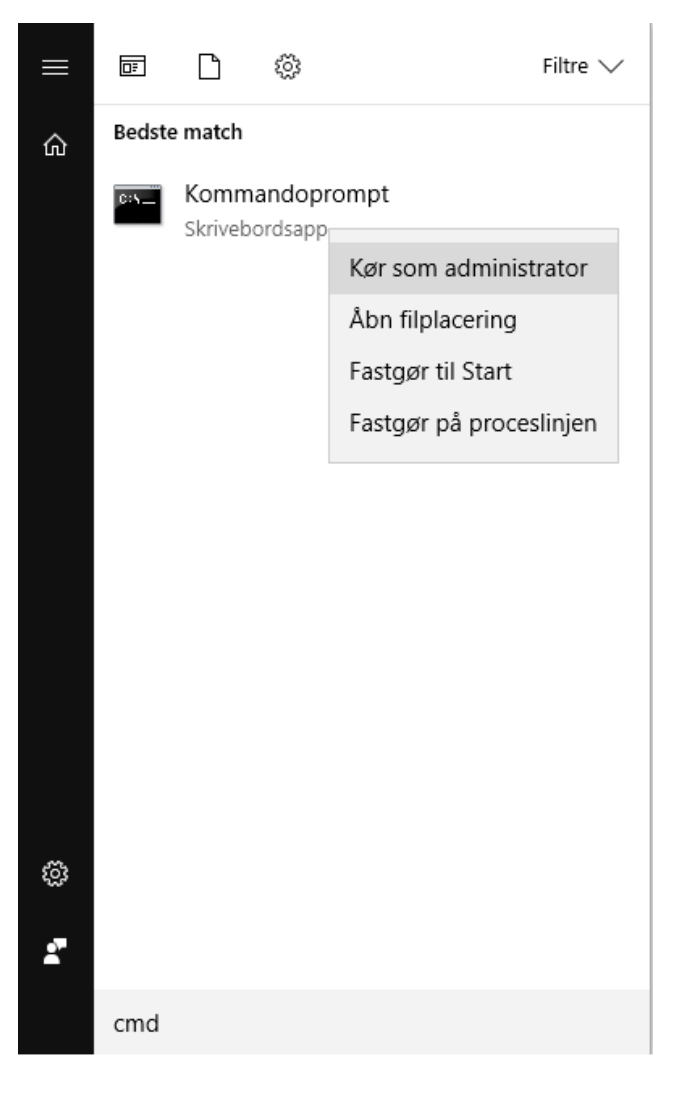

Hvis man har fulgt guiden ovenover til punkt og prikke, så kan man efterfølgende skrive denne sti: "C:\Fodpedal\CitrixClientVDny\CitrixClientVD.msi". Tryk efterfølgende på Enter.

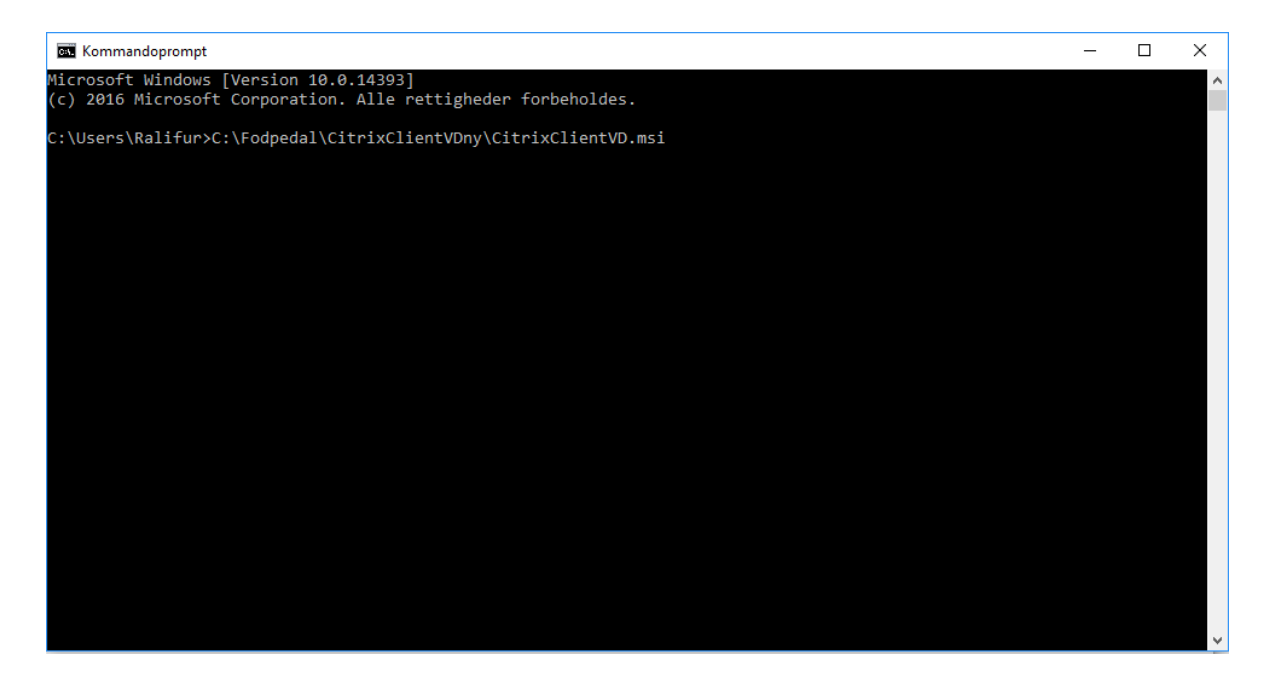

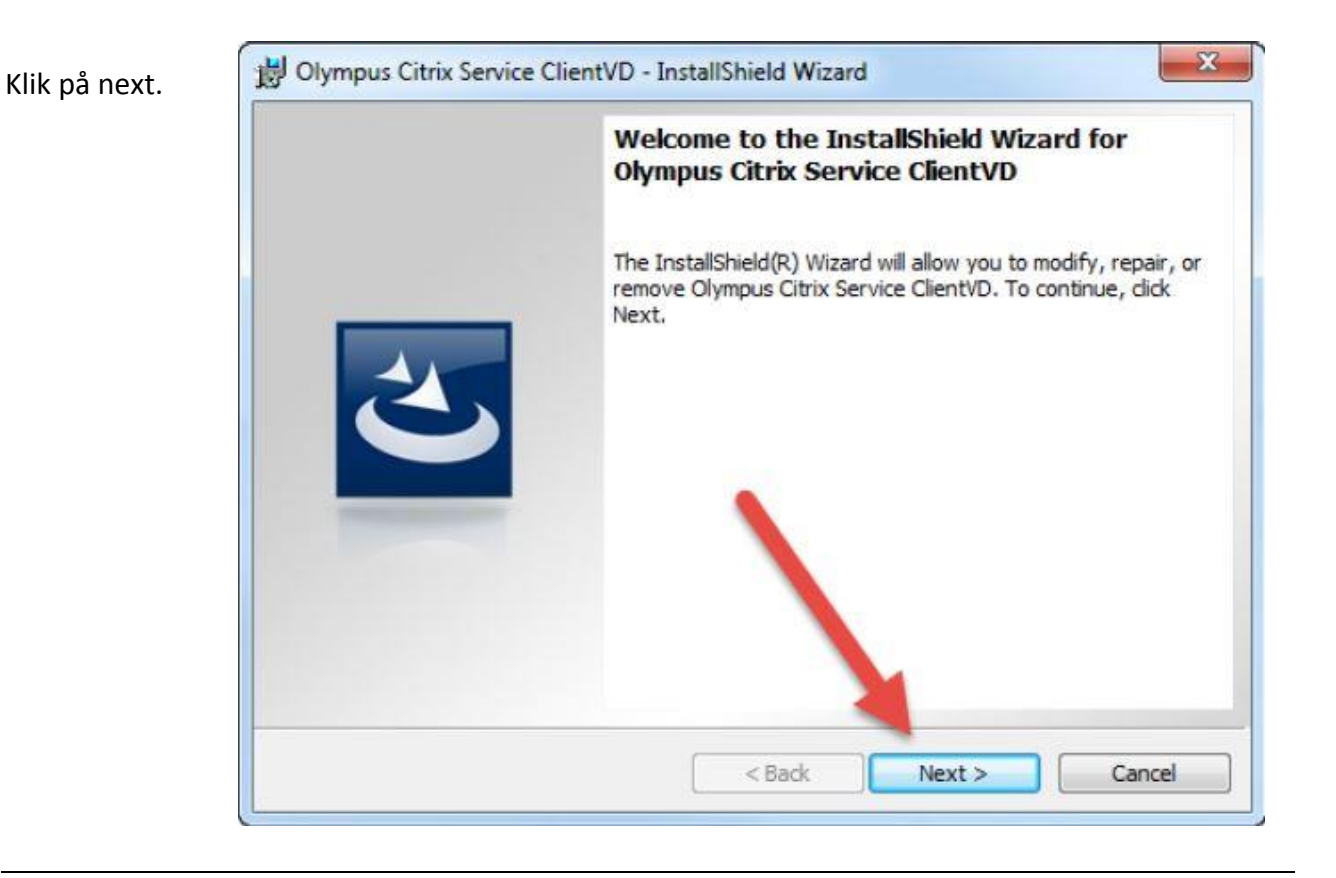

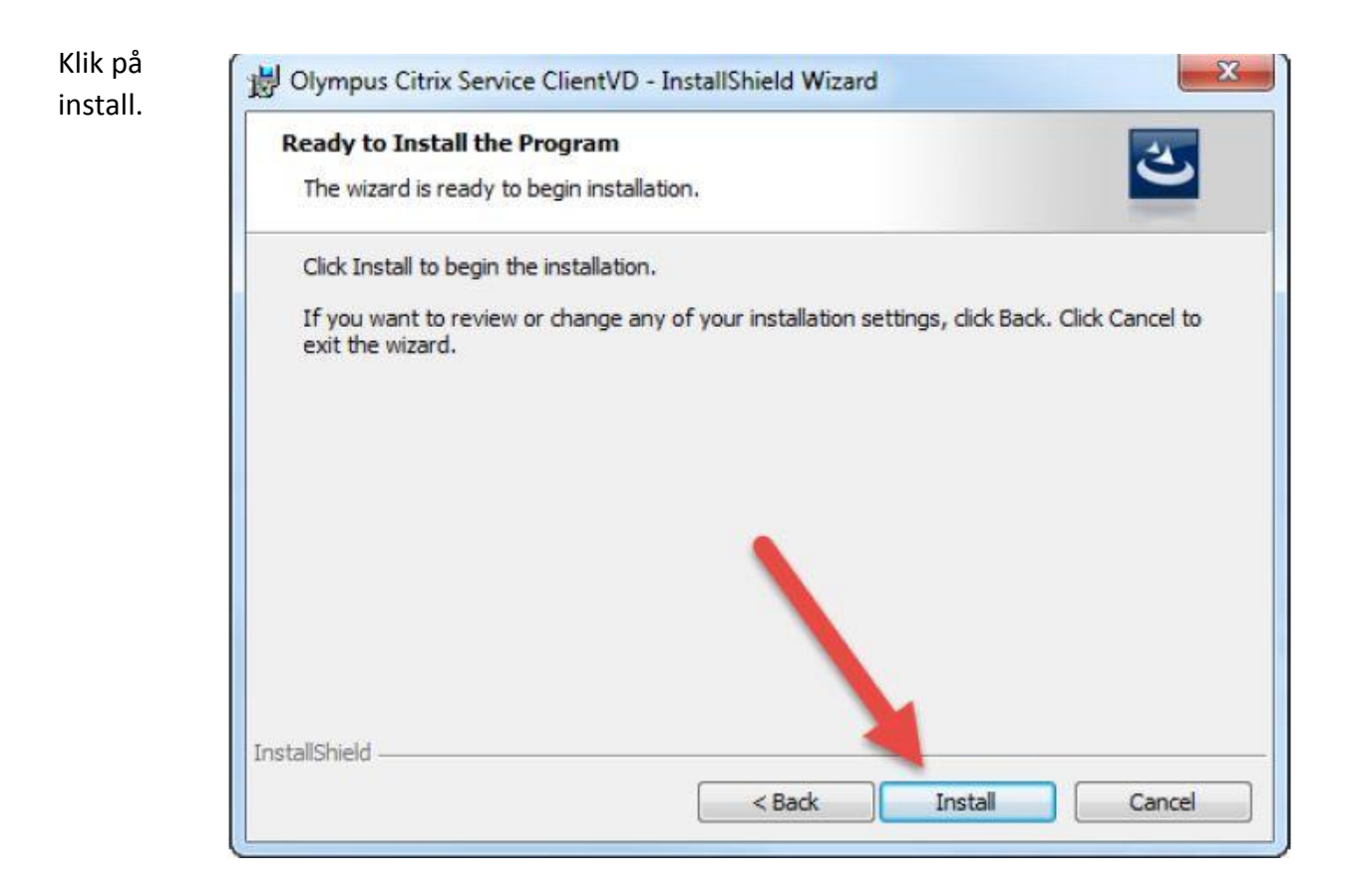

|  | InstallShield Wizard Completed                                                                                           |
|--|----------------------------------------------------------------------------------------------------|
|  | The InstallShield Wizard has successfully installed Olympus<br>Citrix Service ClientVD. Click Finish to exit the wizard. |
|  |                                                                                                    |
|  |                                                                                                    |

Driveren skulle nu være installeret. Hvis du er i tvivl, eller at fodpedalen eller diktafonen ikke fungerer, tag USB stikket fra diktafonen eller fodpedalen, ud og genstart din PC. Du kan efterfølgende undersøge om driveren er installeret ved at åbne kontrolpanel og finde "Tilføj eller fjern programmer" ved at følge guiden på næste side.

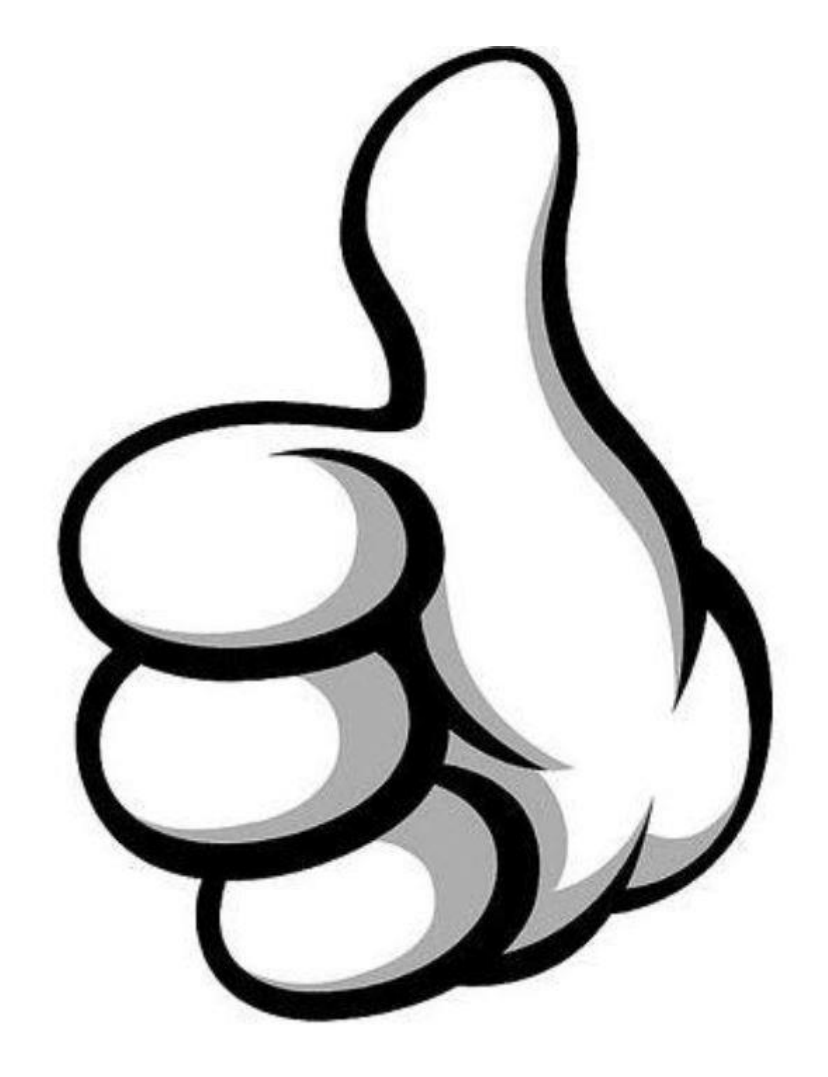

For at finde frem til "Tilføj eller fjern programmer" i windows 10. Åbn "start" nede i venstre hjørne og skriv "kontrolpanel" derefter tryk på programmet der kommer frem.

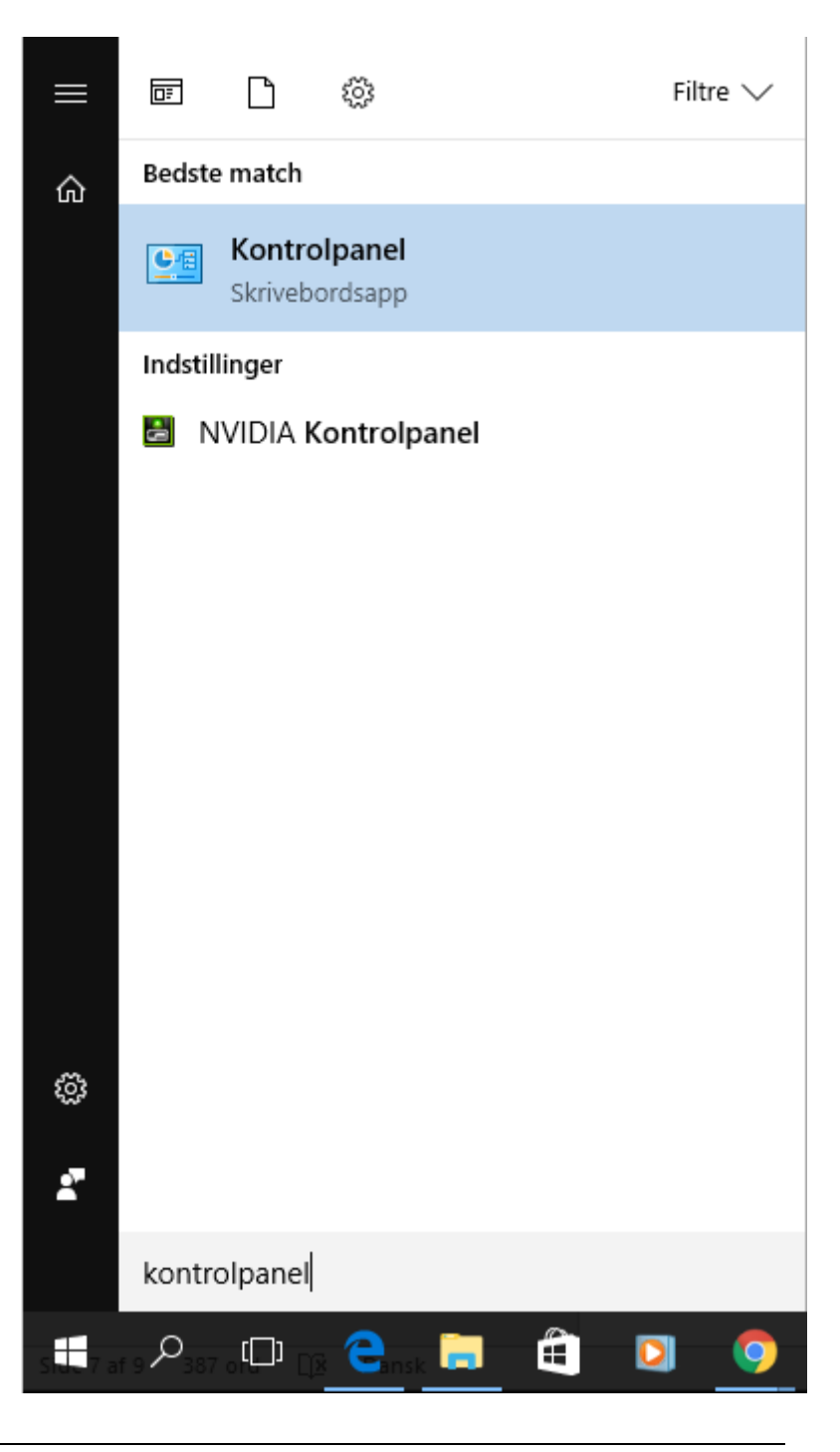

Når kontrolpanelet er åbnet, vælg "Vis efter: Kategori".

Efterfølgende klik på "Fjern et program"

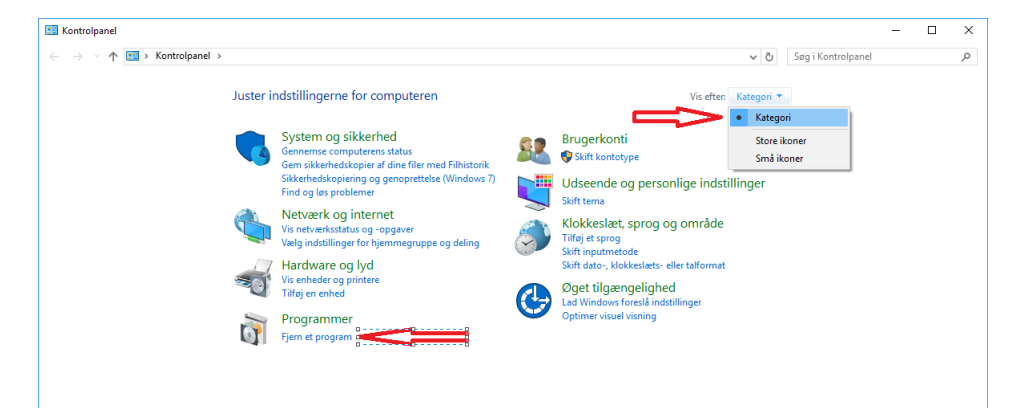

Hvis driveren er installeret korrekt, vil den være til at se indenunder "Tilføje eller fjern programmer" med navnet: "Olympus Citrix Service ClientVD"

|                                         | <ul> <li>Programmer &gt; Programmer og funktioner</li> </ul> |                                            |                  | •         | Sag i Programme | r og tunxtioner |  |
|-----------------------------------------|--------------------------------------------------------------|--------------------------------------------|------------------|-----------|-----------------|-----------------|--|
| Startside for Kontrolpanel              | Fiere eller rediger et program                               |                                            |                  |           |                 |                 |  |
|                                         | Fjern eller rediger et program                               |                                            |                  |           |                 |                 |  |
| Vis installerede opdateringer           | Hvis du vil fjerne et program, skal du markere det på        | i listen og derefter klikke på Fjern, Redi | ger eller Repare | r.        |                 |                 |  |
| Slå Windows-funktioner til elle<br>fra. | er                                                           |                                            |                  |           |                 |                 |  |
| Installer et nyt program fra            | Organiser 🔻 Fjern Rediger Reparer                            |                                            |                  |           |                 |                 |  |
| netværket.                              | Navn                                                         | Publiceret af                              | Installeret      | Størrelse | Version         |                 |  |
|                                         | MSXML 4.0 SP2 (KB973688)                                     | Microsoft Corporation                      | 28-06-2016       | 1,33 MB   | 4.20.9876.0     |                 |  |
|                                         | A Netop Remote Control Guest                                 | Netop Business Solutions A/S               | 04-02-2016       | 25,4 MB   | 12.20.15224     |                 |  |
|                                         | 🏓 Netop Remote Control Host                                  | Netop Business Solutions A/S               | 31-03-2016       | 32,4 MB   | 12.20.15224     |                 |  |
|                                         | NirSoft BlueScreenView                                       |                                            | 18-04-2016       |           |                 |                 |  |
|                                         | Votepad++                                                    | Notepad++ Team                             | 31-05-2016       |           | 6.9.2           |                 |  |
|                                         | NVIDIA GeForce Experience 2.4.5.28                           | NVIDIA Corporation                         | 01-06-2015       |           | 2.4.5.28        |                 |  |
|                                         | NVIDIA Grafikdriver 353.05                                   | NVIDIA Corporation                         | 01-06-2015       |           | 353.05          |                 |  |
|                                         | SINVIDIA HD-lyddriver 1.3.34.3                               | NVIDIA Corporation                         | 01-06-2015       |           | 1.3.34.3        |                 |  |
|                                         | NVIDIA PhysX-systemsoftware 9.15.0428                        | NVIDIA Corporation                         | 01-06-2015       |           | 9.15.0428       |                 |  |
|                                         | Olympus Citrix Service ClientVD                              | OLYMPUS IMAGING CORP.                      | 30-08-2016       | 6,69 MB   | 2.2.0.1         | ]               |  |
|                                         | coi OpenEdge Klient 10.2                                     | CGI                                        | 13-07-2016       | 237 MB    | 1.00.0000       |                 |  |
|                                         | 🔁 OpenScape Contact Center Enterprise V8 R2 Client           | Siemens Enterprise Communica               | 08-06-2015       | 187 MB    | 8.2.3.120       |                 |  |
|                                         | 🛃 paint.net                                                  | dotPDN LLC                                 | 31-05-2016       | 27,8 MB   | 4.0.9           |                 |  |
|                                         | <del>ទ</del> Patologi Produktion                             | Logica                                     | 16-06-2015       | 532 KB    | 1.00.0000       |                 |  |
|                                         | Patologi Test                                                | Logica                                     | 16-06-2015       | 532 KB    | 1.00.0000       |                 |  |
|                                         | Performance Guard Agent 6.6.28301.1                          | CapaSystems A/S                            | D4-02-2016       | 4,31 MB   | 6.6.28301.1     |                 |  |
|                                         | CGI Plan Produktion                                          | CGI                                        | 04-02-2016       | 844 KB    | 1.00.0000       |                 |  |
|                                         | Progress Runtime Klient 9.1                                  |                                            | 08-06-2015       |           |                 |                 |  |
|                                         | 34 Realtek High Definition Audio Driver                      | Realtek Semiconductor Corp.                | 01-06-2015       |           | 6.0.1.6265      |                 |  |
|                                         | Reference Manager 11                                         | Thomson ISI ResearchSoft                   | 27-06-2016       | 86,2 MB   | 11.0.359        |                 |  |
|                                         | Scandihealth CCSJRE_1.6.0_45                                 | CSC Scandihealth A/S                       | 02-05-2016       |           | 1.0.0.0         |                 |  |
|                                         | Scandihealth Clinical Portal SPROD_10.0.0.7                  | CSC Scandihealth A/S                       | 02-05-2016       |           | 10.0.0./        |                 |  |
|                                         | Scandibealth Clinical Portal SPROD 10.0.1.0                  | CSC Scandihealth A/S                       | 08-06-2016       |           | 10.0.1.0        |                 |  |

God fornøjelse. 😳

Hilsen IT Support